# illumina

# Illumina DRAGEN szerver a NextSeq 550Dx készülékhez

Helyszín-előkészítési és telepítési útmutató

AZ ILLUMINA JOGVÉDETT TULAJDONA Dokumentumszám: 200025560 v01 HUN 2024. december IN VITRO DIAGNOSZTIKAI HASZNÁLATRA. A jelen dokumentum és annak tartalma az Illumina, Inc. és annak leányvállalatai ("Illumina") tulajdonát képezi, és kizárólag a jelen dokumentumban ismertetett termék(ek) szerződésszerű működtetéséhez használható. Egyéb célokra nem használható. A dokumentum és annak tartalma az Illumina előzetes írásos engedélye nélkül ettől eltérő célokra nem használható és nem forgalmazható, továbbá semmilyen formában nem kommunikálható, hozható nyilvánosságra vagy reprodukálható. Az Illumina a jelen dokumentummal nem biztosít licencet a termék vásárlójának a harmadik felek szabadalmi, védjegyjogi, szerzői jogi, szokásjogi vagy egyéb oltalom alatt álló jogosultságaihoz.

A jelen dokumentumban szereplő utasításokat a kvalifikált és megfelelően képzett személyzetnek szigorúan be kell tartania az itt ismertetett termék(ek) megfelelő és biztonságos használata érdekében. A termék(ek) használata előtt a felhasználó köteles átolvasni és értelmezni a jelen dokumentumban leírtakat.

AZ ITT SZEREPLŐ INFORMÁCIÓK ELOLVASÁSÁNAK VAGY AZ UTASÍTÁSOK BETARTÁSÁNAK ELMULASZTÁSA ESETÉN A TERMÉK(EK) MEGSÉRÜLHETNEK, ILLETVE SZEMÉLYI SÉRÜLÉS KÖVETKEZHET BE, IDEÉRTVE A FELHASZNÁLÓK ÉS MÁS SZEMÉLYEK SÉRÜLÉSÉT IS, ILLETVE EGYÉB ANYAGI KÁROK KÖVETKEZHETNEK BE. EZENFELÜL ILYEN ESETEKBEN ÉRVÉNYÉT VESZTI A TERMÉK(EK)RE VONATKOZÓ JÓTÁLLÁS.

AZ ILLUMINA SEMMIFÉLE FELELŐSSÉGET NEM VÁLLAL AZ ITT BEMUTATOTT TERMÉK(EK) HELYTELEN HASZNÁLATÁBÓL FAKADÓ KÁROKÉRT (AZ ALKATRÉSZEKET ÉS A SZOFTVERT IS IDEÉRTVE).

© 2024 Illumina, Inc. Minden jog fenntartva.

Minden védjegy az Illumina, Inc., illetve az adott tulajdonosok tulajdonát képezi. A védjegyekkel kapcsolatos információkat lásd a www.illumina.com/company/legal.html weboldalon.

## Tartalomjegyzék

| Áttekintés                                                                                                 | 1           |
|----------------------------------------------------------------------------------------------------|-------------|
| A helyszín előkészítése                                                                                    | 2           |
| Szállítás és beállítás                                                                                     | 2           |
| Létesítményre vonatkozó követelmények                                                                      | 3           |
| Elektromos árammal kapcsolatos követelmények                                                               | 4           |
| Környezeti feltételek                                                                                      | 5           |
| Biztonság és megfelelőség<br>Biztonsági szempontok és jelölések<br>Megfelelőségi és szabályozási jelölések | 8<br>8      |
| A DRAGEN szerver beállítása                                                                                | 10          |
| A szerver beépítése                                                                                        | 10          |
| A szerver portjai                                                                                          | 14          |
| Az Illumina DRAGEN Server for NextSeq 550Dx licencének telepítése                                          | 14          |
| A szerver leállítása                                                                                       | 15          |
| A beállítások konfigurálása                                                                                | . <b>16</b> |
| Biztonság és védelem                                                                                       | 16          |
| Hálózati feltételek                                                                                        | 17          |
| Források és hivatkozások<br>Módosítási előzmények                                                          | 23          |

# Áttekintés

Ez az erőforrás utasításokat nyújt az Illumina® DRAGEN szerver™ beállításához, beleértve a helyszín előkészítését a telepítésre és üzemeltetésre.

A létesítmény előkészítéséhez kövesse az alábbi specifikációkat és irányelveket:

- Helyigény
- Elektromos árammal kapcsolatos követelmények
- Környezeti feltételek
- Számítási követelmények
- Hálózati feltételek

# A helyszín előkészítése

Ez a rész a DRAGEN Server telepítésének és működésének előkészítésére vonatkozó specifikációkat és irányelveket tartalmazza.

- A laboratóriumi helyre vonatkozó követelmények
- Villamossági követelmények
- Környezeti feltételek

## Szállítás és beállítás

A DRAGEN szervert az ügyfél csomagolja ki és telepíti. A helyet előre elő kell készíteni a kiszállításhoz.

#### Dobozméretek

A szállítás, az üzembe helyezés és a tárolás megtervezéséhez az alábbi méreteket vegye figyelembe.

| Paraméter | Méret                  |
|-----------|------------------------|
| Magasság  | 29,5 cm (11,6 hüvelyk) |
| Szélesség | 62 cm (24,4 hüvelyk)   |
| Mélység   | 96 cm (37,8 hüvelyk)   |
| Tömeg     | 34,8 kg (77 font)      |

#### A szállításhoz használt doboz tartalma

A DRAGEN szerver és összetevői egy dobozban kerülnek szállításra. A doboz a következő komponenseket tartalmazza:

- Tápkábel, országspecifikus
- A DRAGEN szerver USB- licenckulcsa
- Állványrögzítő sínek 80 cm (31,5 hüvelyk) hosszú
- Állványrögzítő csavarok
- Két SFP+ adó-vevő

## Létesítményre vonatkozó követelmények

A laboratóriumi hely kialakításához az ebben a részben bemutatott specifikációkat és követelményeket kell figyelembe venni.

#### A berendezés méretei

| Paraméter | Méret                    |
|-----------|--------------------------|
| Magasság  | 8,8 cm (3,46 hüvelyk)    |
| Szélesség | 43,8 cm (17,24 hüvelyk)  |
| Mélység   | 76,0 cm (29,924 hüvelyk) |
| Tömeg     | 23 kg (50,7 font)        |

#### Állványra vonatkozó követelmények

| Paraméter         | Méret                  |
|-------------------|------------------------|
| Minimális mélység | 60,95 cm (25 hüvelyk)  |
| Maximális mélység | 89,7 cm (35,4 hüvelyk) |

#### FIGYELEM!

Ha az állvány rövidebb, mint a szerver (29,9 hüvelyk) vagy a sínek (31,5 hüvelyk) hossza, akkor a szerver és a sínek túlnyúlnak az állvány hosszán. A tápellátás és a kábelkezelés zavarásának elkerülése, valamint az állvány megfelelő zárásának biztosítása érdekében legalább 29 hüvelyk mélységű állványt használjon.

#### Az elhelyezéssel kapcsolatos követelmények

Úgy helyezze el a DRAGEN szervert, hogy megfelelően tudjon szellőzni, hozzáférjen az elektromos hálózati aljzathoz, és hozzá lehessen férni szervizelés esetén.

- Az állvány legalább 2 egység magasságú legyen.
- A szerver 3 m-es (10 láb) körzetén belül legyen egy szabványos konnektor.
- Úgy helyezze el a készüléket, hogy szükség esetén gyorsan ki lehessen húzni a tápkábeleket a konnektorokból.

## Elektromos árammal kapcsolatos követelmények

Elektromos hálózat specifikációi

| Típus                            | Műszaki adatok        |
|----------------------------------|-----------------------|
| Hálózati feszültség              | 100–240 VAC, 47–63 Hz |
| Maximális fogyasztás             | 750 W                 |
| Tápegység névleges teljesítménye | 2000 watt 100%-on     |

100–240 V váltakozó áram esetén a létesítménynek legalább 15 A-es, megfelelő feszültségű földelt vezetékkel kell rendelkeznie. Elektromos földelés szükséges. A hálózati feszültség 10%-ot meghaladó ingadozása esetén feszültségszabályozó használata szükséges.

A szervert egy dedikált áramkörhöz kell csatlakoztatni, amelyet más berendezések nem használnak.

#### Foglalatok

A létesítménynek a következő foglalatokkal kell rendelkeznie.

- 100–110 V váltakozó áram két 15 amperes, földelt, csak ehhez a készülékhez használatos vezeték megfelelő feszültséggel és elektromos földeléssel.
- 220–240 V váltakozó áram két 6 amperes, földelt, csak ehhez a készülékhez használatos vezeték megfelelő feszültséggel és elektromos földeléssel.
- Észak-Amerika és Japán NEMA 5–15.
- A hálózati feszültség 10%-ot meghaladó ingadozása esetén feszültségszabályozók használata szükséges.

#### Védőföldelés

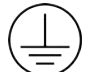

A DRAGEN szerver burkolatán egy, a védőföldelés számára fenntartott csatlakozó is található. A tápkábelen lévő biztonsági földelés biztonságos szintű földelést biztosít. A berendezés használatakor a tápkábelen lévő védőföldelésnek mindig megfelelő állapotúnak kell lennie.

#### Tápkábelek

A berendezés az IEC 60320 C20 nemzetközi szabványnak megfelelő foglalattal rendelkezik, és régióspecifikus tápkábellel kerül forgalomba. A helyi szabványoknak megfelelő, ekvivalens foglalatok vagy tápkábelek beszerzése érdekében vegye fel a kapcsolatot egy külső beszállítóval, pl. az Interpower Corporation vállalattal (www.interpower.com). Minden tápkábel 2,5 m (8 láb) hosszú.

A veszélyes feszültségek csak akkor szűnnek meg a berendezésben, ha a tápkábelt kihúzza a konnektorból. Úgy helyezze el a szervert, hogy szükség esetén gyorsan ki tudja húzni a tápkábelt a konnektorból.

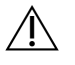

#### FIGYELEM!

A túlfeszültségek elkerülése érdekében használjon hosszabbítót a készülék tápegységhez való csatlakoztatásához.

#### Biztosítékok

A szerver nem tartalmaz a felhasználó által cserélhető biztosítékot.

## Környezeti feltételek

Az alábbi táblázat tartalmazza a hőmérsékletet, a páratartalmat és a készülék biztonságos elhelyezésével kapcsolatos egyéb környezeti szempontokat.

| Paraméter                       | Műszaki adatok                                                                                                    |
|---------------------------------|----------------------------------------------------------------------------------------------------|
| Hőmérséklet                     | A szerver szobahőmérsékletét tartsa 0 °C és 35 °C között. Ez a DRAGEN<br>szerver üzemi hőmérséklete. Biztosítsa, hogy a környezeti hőmérséklet ne<br>változhasson ±2 °C-nál nagyobb mértékben.                   |
| Páratartalom                    | Biztosítsa, hogy a labor relatív páratartalma 10–85% (nem kondenzálódó)<br>legyen.                                                                                                    |
| Tengerszint<br>feletti magasság | A DRAGEN szerver 2000 m (6500 láb) tengerszint feletti magasságnál<br>alacsonyab helyen helyezze el.                                                                                                    |
| Levegőminőség                   | A szervert adatközponti környezetben, az ISO 14644-1 szabvány szerinti,<br>95%-os felső megbízhatósági határértékkel rendelkező 8. osztályú<br>légszűréssel üzemeltesse.                                         |
| Szellőztetés                    | Konzultáljon a létesítménykezelő osztállyal, és biztosítsa, hogy a<br>szellőztetés mértéke megfeleljen a DRAGEN szervertől várható<br>hőleadásának.                                                              |
| Elhelyezés                      | A szervert csak beltéri környezetben működtesse. A szerver nem alkalmas<br>olyan helyen történő használatra, ahol valószínűleg gyermekek<br>tartózkodnak. A szerver szerverhelyiségben való használatra szolgál. |

#### Hőleadás

| Mért teljesítmény | Hőleadás     |
|-------------------|--------------|
| 800 watt          | 2800 BTU/óra |

#### Zajszint

| Akusztikai teljesítmény                              | Zajszint (dB) | Távolság a szervertől |
|------------------------------------------------------|---------------|-----------------------|
| Üresjárat 25 °C környezeti hőmérsékleten             | 70            | 1 m (3,3 láb)         |
| Maximális terhelés 25 °C környezeti<br>hőmérsékleten | 76            | 1 m (3,3 láb)         |

#### Szünetmentes tápegység

Az Illumina a felhasználó által biztosított szünetmentes tápegység (UPS) használatát javasolja.

Az Illumina nem vállal felelősséget az áramszünet miatt fellépő adatvesztésért, függetlenül attól, hogy a DRAGEN szerver szünetmentes tápegységhez van-e csatlakoztatva. A hagyományos, tartalék generátorral történő tápellátás esetén gyakran rövid kimaradás történhet az áramszolgáltatás visszatérése előtt, így az nem szünetmentes. Ez az áramkimaradás megszakítja az analízist és az adatátviteli folyamatot.

Az alábbi táblázat a DRAGEN szerverhez ajánlott UPS-típust mutat be példaként.

| Műszaki adatok                     | Észak-amerikai APC-<br>modellszám:<br>SMT3000RM2U                                     | Japán APC-<br>modellszám:<br>SMT3000RMJ2U     | Nemzetközi APC-<br>modellszám:<br>SMT3000RMI2U           |
|------------------------------------|---------------------------------------------------------------------------------------|-----------------------------------------------|----------------------------------------------------------|
| Maximális kimeneti<br>kapacitás    | 2700 W, 2880 VA                                                                       | 2400 W, 2400 VA                               | 2700 W, 3000 VA                                          |
| Bemeneti feszültség<br>(névleges)  | 120 VAC                                                                               | 100 VAC                                       | 230 VAC                                                  |
| Bemeneti frekvencia                | 50/60 Hz                                                                              | 50/60 Hz                                      | 50/60 Hz                                                 |
| Bemeneti csatlakozás               | NEMA L5-30P                                                                           | NEMA L5-30P                                   | Brit BS1363A<br>IEC-320 C20<br>Schuko CEE7 / EU1-<br>16P |
| Beépített UPS<br>kimeneti aljzatok | 3xNEMA 5-15R<br>3xNEMA 5-20R<br>1xNEMA L5-30R                                         | 3xNEMA 5-15R<br>3xNEMA 5-20R<br>1xNEMA L5-30R | 8xIEC 320 C13<br>3xIEC jumper<br>1xIEC 320 C19           |
| Méretek                            | 8,5 cm x 43,2 cm x<br>66,7 cm (3,35<br>hüvelyk x 17,01<br>hüvelyk x 26,26<br>hüvelyk) | 8,7 cm x 43,2 cm x<br>66,7 cm                 | 8,6 cm x 48 cm x<br>68,3 cm                              |

| Műszaki adatok                                                | Észak-amerikai APC-<br>modellszám:<br>SMT3000RM2U | Japán APC-<br>modellszám:<br>SMT3000RMJ2U | Nemzetközi APC-<br>modellszám:<br>SMT3000RMI2U |
|---------------------------------------------------------------|---------------------------------------------------|-------------------------------------------|------------------------------------------------|
| Állvány magassága                                             | 2 egység                                          | 2 egység                                  | 2 egység                                       |
| Tömeg                                                         | 38,45 kg (84,77 font)                             | 39 kg                                     | 44,28 kg                                       |
| Jellemző üzemidő<br>(500 watt átlagos<br>áramfelvétel esetén) | 58 perc                                           | 40 perc                                   | 38 perc                                        |

# Biztonság és megfelelőség

Ez a rész fontos biztonsági információkat tartalmaz a DRAGEN szerver telepítésével és üzemeltetésével kapcsolatban. Ez a rész a termékmegfelelőségi és szabályozási nyilatkozatokat tartalmazza. Olvassa el ezt a részt, mielőtt bármilyen eljárást végezne a szerveren.

A származási ország és a rendszer gyártási időpontja a szerver címkéjén van feltüntetve.

## Biztonsági szempontok és jelölések

Ez a rész tartalmazza a készülék telepítésével, szervizelésével és működtetésével kapcsolatos potenciális veszélyeket. Ne érintse meg és ne működtesse a DRAGEN szervert olyan módon, amely bármilyen veszélynek tenné ki Önt.

#### Általános biztonsági figyelmeztetések

A teljes személyzet kapjon képzést a DRAGEN szerver helyes működtetésével és a lehetséges biztonsági megfontolásokkal kapcsolatosan.

#### ∕I∖

#### VIGYÁZAT!

A személyzettel és a DRAGEN szerverrel kapcsolatos kockázatok minimalizálása érdekében kövesse a használati utasításokat, ha ilyen címkével ellátott területen dolgozik.

#### Elektromossággal kapcsolatos biztonsági figyelmeztetések

Ne távolítsa el a külső paneleket a DRAGEN szerverről. A készülékben nincs a felhasználó által javítható alkatrész. A DRAGEN szerver eltávolított panelek melletti működtetése esetén a felhasználó hálózati feszültséggel vagy egyenfeszültséggel érintkezhet.

## Megfelelőségi és szabályozási jelölések

A DRAGEN szerver a következő megfelelőségi és szabályozási jelölésekkel van ellátva.

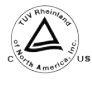

Ez a címke biztosítja, hogy a terméket a TUV Rheinland, egy országosan elismert tesztlaboratórium (NRTL) tesztelte és tanúsította.

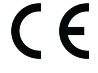

Ez a címke biztosítja, hogy a termék megfelel az összes vonatkozó EU-irányelv alapvető követelményeinek.

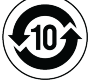

Ez a címke biztosítja, hogy a termék megfeleljen a környezetvédelmi használati időszaknak (10 év).

#### Elektromos és elektronikus berendezések hulladéka (WEEE)

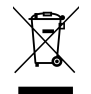

Ez a címke azt jelzi, hogy a műszer megfelel az elektromos és elektronikus hulladékokra vonatkozó WEEE irányelvnek.

A support.illumina.com/certificates.html weboldalon található útmutatás a készülék újrahasznosításához.

#### Terméktanúsítványok és megfelelőség

A DRAGEN szerver megfelel a következő irányelveknek:

- Az Európai Parlament és a Tanács 2014/30/EU irányelve
- Kisfeszültségű villamos berendezésekre vonatkozó 2014/35/EU irányelv
- ROHS 2011/65/EU és 2015/863
- ErP 2009/125/EK

Az összes EU-megfelelőségi nyilatkozat és megfelelőségi tanúsítvány megtalálható az Illumina weboldalán a support.illumina.com/certificates.html címen.

#### Elektromágnesességgel kapcsolatos szempontok

A készüléket a CISPR 11 szabvány szerinti A osztályú készülékként tervezték és tesztelték. Lakóövezeti használat esetén rádiófrekvenciás zavarokat okozhat. Ha interferencia lép fel, akkor csökkenteni kell a teljesítményt.

Ne használja az eszközt erős elektromágneses sugárforrások közvetlen közelében, amelyek zavarhatják a megfelelő működést.

Mérje fel az elektromágneses környezetet az eszköz működtetése előtt.

# A DRAGEN szerver beállítása

Ez a rész a DRAGEN szerver telepítésével kapcsolatos információkat tartalmazza. Mielőtt elkezdené, győződjön meg arról, hogy minden alkatrész megvan, és a létesítmény megfelel a követelményeknek.

A következő komponensek nem tartoznak a DRAGEN szerverhez, és szükségesek a szerver beállításához:

- Monitor VGA-bemenettel
- VGA-kábel
- Billentyűzet USB-bemenettel

## A szerver beépítése

A DRAGEN szervernek a szerverállványba történő beépítéséhez kövesse az alábbi utasításokat.

#### Rögzítőkonzol csatlakoztatása a szerverhez

- 1. Húzza ki a szerelőkonzolsínt a sínszerelvényből, amíg el nem éri a biztosítózárat.
- 2. Nyomja fel a sárga sínrögzítő kart, majd távolítsa el a rögzítőkonzolsínt a sínszerelvényről.

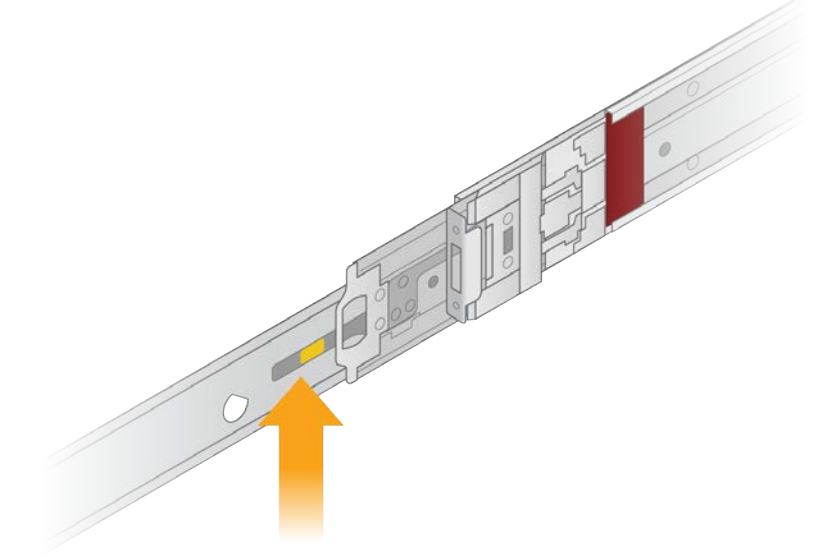

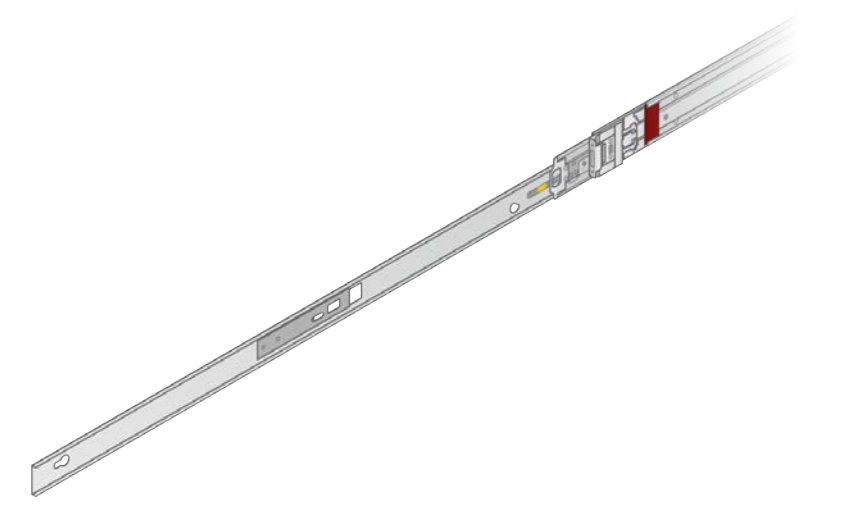

3. Igazítsa a kulcsnyílásokat a szerver oldalán lévő T-csapokhoz, majd csúsztassa vissza a rögzítőkonzolt, hogy a helyére rögzüljön.

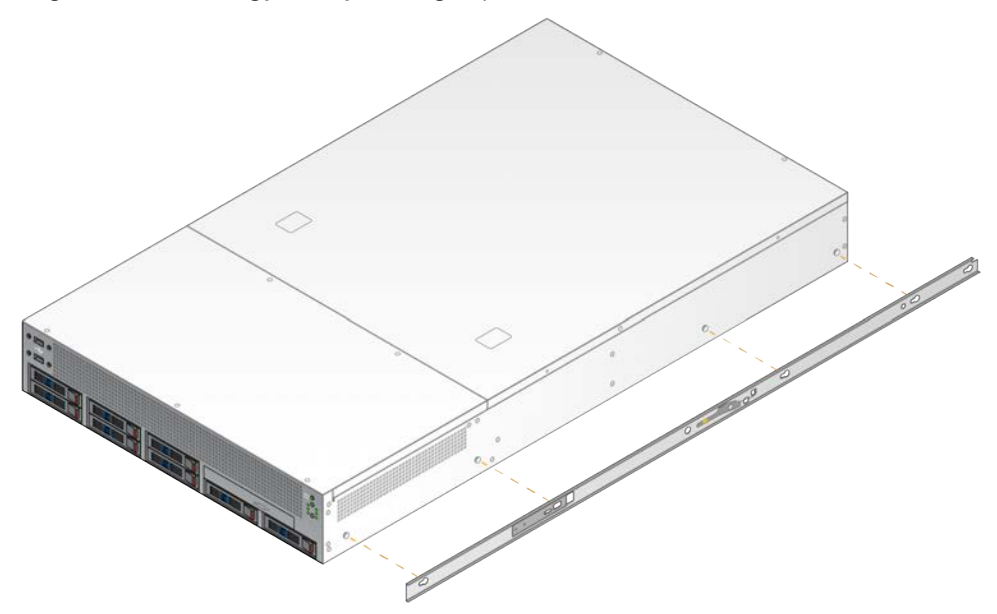

4. Ismételje meg a műveletet a rögzítőkonzol másik oldalra történő rögzítéséhez.

#### A sínszerelvények rögzítése az állványon

- 1. Nyomja le a sínszerelvény mechanizmusát a hátsó sínszerelvény zárjának kioldásához.
- Igazítsa a sínszerelvényt a kívánt szerverállvány-konzolokhoz, majd tolja előre a helyére a rögzítéshez.

Kattanó hang jelzi, ha a sínszerelvény a helyére került.

3. Oldja ki a sárga reteszt, és tolja előre a csúszkát a sínszerelvény hátuljáig.

- 4. Igazítsa a sínszerelvényt a kívánt elülső szerverállvány-konzolokhoz, majd fordítsa előre a zárszerkezetet a sínszerelvény rögzítéséhez.
- 5. Ismételje meg a műveletet a másik sínnél is.

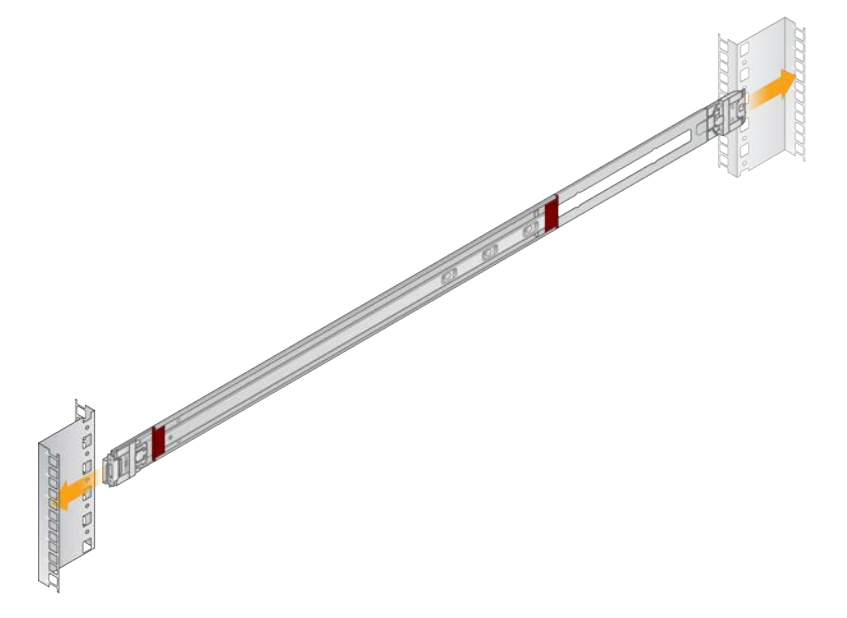

#### A szerver beszerelése az állványba

Javasolt, hogy a szerver mozgatását két személy végezze.

- 1. Az állvány eleje felé nézve igazítsa egymáshoz a szerveren lévő rögzítőkonzolokat és az állvány belsejében lévő csúszósíneket.
- 2. Csúsztassa a rögzítőkonzolokat a csúszósínekbe, amíg el nem éri a biztosítózárakat.
- 3. Nyomja le egyszerre mindkét biztonsági zár kioldóját, majd csúsztassa előre a szervert, amíg az a szerverállványnak nem támaszkodik.
- 4. Helyezze be a szükséges kábeleket.
- 5. Helyezze be a csavarokat az egyes zármechanizmusok elején lévő négyszögletes ablakba.

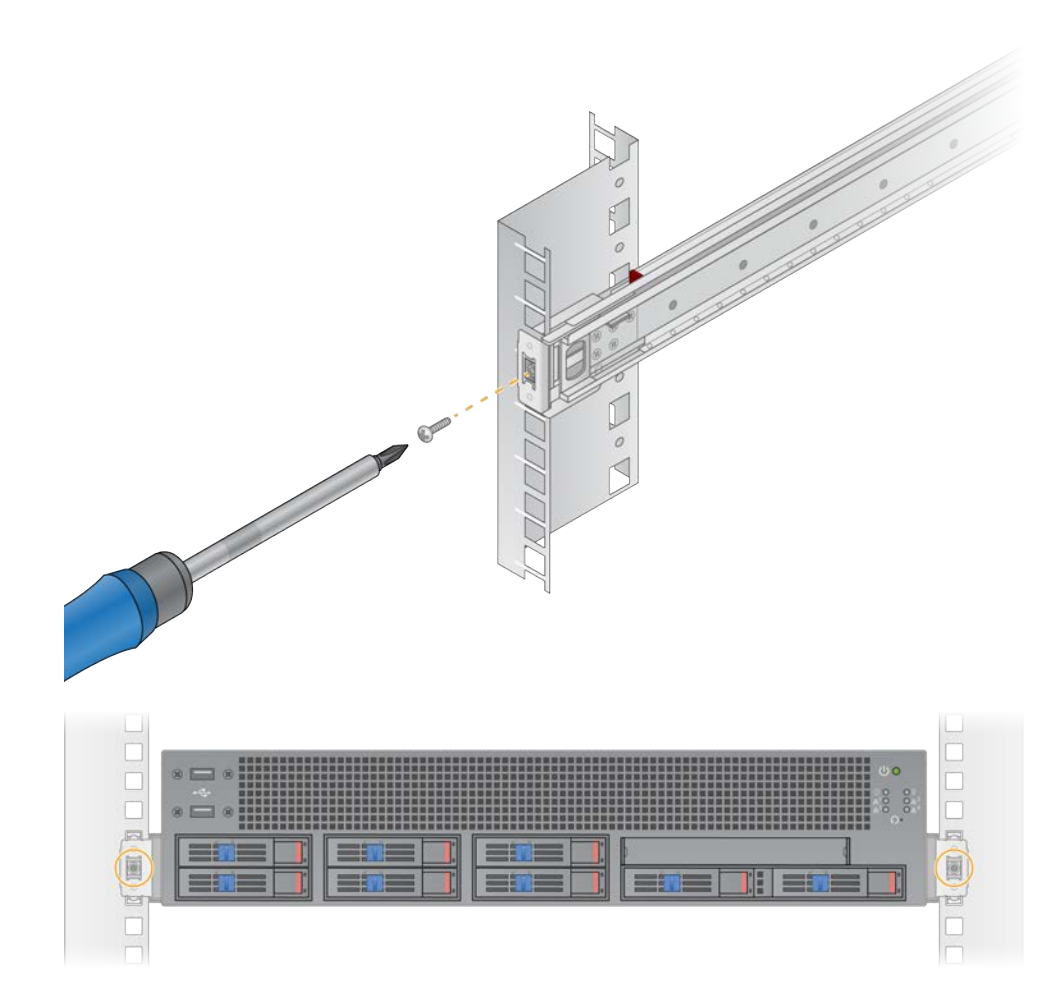

## A szerver portjai

Az alábbi ábra a szerver hátulján található port helyét mutatja minden egyes kábelhez, amely az Illumina DRAGEN Server for NextSeq 550Dx telepítéséhez szükséges.

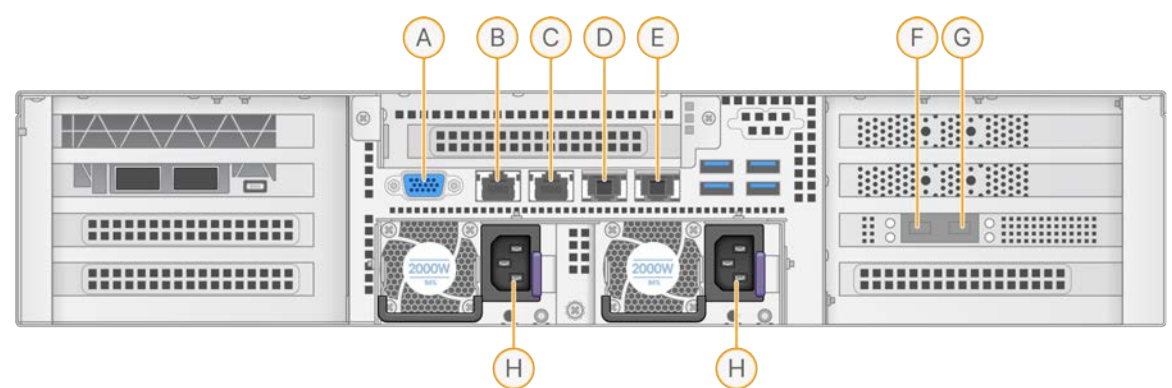

- A. VGA-port (monitor)
- B. 1 Gbites Ethernet-port enp5s0 interfésznévvel (BMC)
- C. 1 Gbites Ethernet-port enp4s0 interfésznévvel
- D. 10 Gbites Ethernet-port enp26s0f1 interfésznévvel
- E. 10 Gbites Ethernet-port enp26s0f0 interfésznévvel
- F. 10 Gbites SFP+-port ens3f0 interfésznévvel
- G. 10 Gbites SFP+-port ens3f1 interfésznévvel
- H. Tápellátás bemenetei

#### Kábelek csatlakoztatása

- 1. A VGA-kábel segítségével csatlakoztassa a VGA-monitort a szerver VGA-portjához.
- 2. Csatlakoztassa az USB-billentyűzetet bármely szabad USB-porthoz.
- 3. Csatlakoztassa az RJ45 hálózati kábelt a D vagy E hálózati porthoz.

# Az Illumina DRAGEN Server for NextSeq 550Dx licencének telepítése

A DRAGEN szerver aktiválásához az alábbiak szerint telepítse az USB-licenckulcsot. A folytatás előtt aktiválnia kell a szervert.

- 1. Csatlakoztassa a tápegységet a hálózati csatlakozóhoz, majd egy fali aljzathoz.
- 2. Keresse meg az USB-licenckulcsot a szállítódobozban.
- 3. Csatlakoztassa az USB-licenckulcsot a szerver hátoldalán található USB-csatlakozóhoz.
- 4. Csatlakoztassa a tápkábelt a tápegység bemenetéhez, majd egy fali aljzathoz.
- 5. A DRAGEN szerver automatikusan bekapcsolódik.

Dokumentumszám: 200025560 v01 HUN IN VITRO DIAGNOSZTIKAI HASZNÁLATRA.

## A szerver leállítása

A DRAGEN szerver közvetlenül a parancssorból is leállítható.

- 1. Jelentkezzen be rootfelhasználóként.
- 2. A rendszer leállításának megkezdéséhez adja meg a következő parancsot:

poweroff

Várjon néhány percet, amíg a szerver teljesen leáll.

# A beállítások konfigurálása

A DRAGEN szerver következő beállításait lehet konfigurálni:

- Biztonság
- Hálózat
- Baseboard felügyeleti vezérlő

## Biztonság és védelem

A DRAGEN szerver úgy úgy kialakítva, hogy ellenálljon a támadásoknak. Támogassa ezt a kialakítást a következő biztonsági ajánlások betartásával:

- Biztonságos belső LAN, amely megakadályozza az adatok bármilyen webböngészőben történő megosztását.
- Korlátozott fizikai hozzáférés a DRAGEN szerverhez a RAID-vezérlő és a merevlemezek eltávolítása, valamint az adatokhoz való hozzáférés elkerülése érdekében. Az egyfelhasználós üzemmódban történő indítás lehetővé teszi az egész rendszerhez való hozzáférést.
- A DRAGEN szerver a szekvenálási adatok elemzésére szolgál. Ne használja általános célú számítógépként. A megfelelő használattal kapcsolatos további információkért tekintse meg a *Biztonság és védelem*, 16. oldal című részt.
- Javasoljuk, hogy tekintse át az Illumina legjobb biztonsági gyakorlatait az Illumina biztonsági és hálózati részlegén, hogy biztonságban tartsa a szervert. E legjobb gyakorlatok közé tartozik például a tűzfal és a megfelelő fiókbeállítások használata.

#### Vírusirtó szoftver

Az Illumina nem javasolja víruskereső futtatását a DRAGEN szerveren. A víruskeresők gyakran rontják a nagy teljesítményű számítási (HPC) rendszerek teljesítményét.

#### Korlátozott portok és hitelesítés

| Kimenő kapcsolatok | lus.edicogenome.com port 80<br>license.dragen.illumina.com, 443-as port |
|--------------------|-------------------------------------------------------------------------|
| Kimenő kapcsolatok | SSH: 22-es TCP-port                                                     |

#### Túlfolyás elleni védelem

A modern processzorok a túlfolyási támadások megakadályozása céljából letiltják a program adatszakaszaiban a kódolt végrehajtást. Alapértelmezés szerint ez a funkció engedélyezve van.

#### Felhasználói viselkedés

A DRAGEN szerver a szekvenálási adatok elemzésére szolgál. Minőségi és biztonsági okokból a szervert nem szabad általános célú számítástechnikai célokra, például webböngészésre, e-mailek olvasására vagy harmadik féltől származó szoftverek futtatására használni. Ezek a tevékenységek a teljesítmény romlását vagy adatvesztést eredményezhetnek. A felhasználóknak kerülniük kell a fájlok scratch meghajtón történő tárolását is, mivel ez akadályozhatja a szerver megfelelő működését.

## Hálózati feltételek

A tesztek futtatása előtt győződjön meg arról, hogy a hálózat tartalmazza a szükséges összetevőket, és megfelel a hálózati kapcsolatra vonatkozó ajánlásoknak.

A DRAGEN szerver telepítéséhez az alábbi hálózati összetevők szükségesek:

- Alapértelmezett átjáró címe
- DNS-szerver IP-címe
- IP-címek (2)
- Egy alhálózati maszk az IP-címhez

A következő műveletekhez külső internetkapcsolatra van szükség a 80-as és 443-as TCP-portok használatával:

- A szoftver frissítése
- Hozzáférés a licencszerverhez

#### Hálózati kapcsolatok

A hálózati kapcsolatok létrehozásához és konfigurálásához kövesse az alábbi ajánlásokat:

- A csatlakozáshoz ajánlott sávszélesség 10 Gb/s.
- A switchek és egyéb hálózati berendezések sebessége legalább 10 Gb/s legyen.
  - Számolja ki az egyes hálózati switchekre eső teljes adatforgalmat. A csatlakoztatott berendezések és a kiegészítő berendezések, pl. nyomtatók csatlakoztatása hatással lehet a kapacitásra.
- 10 Gb-os csatlakozás esetén az SFP+- és RJ45-csatlakozások támogatottak. SFP+-port használata esetén Twinax-kábel vagy SFP+-jelátalakító szükséges. A jóváhagyott jelátalakítók közé tartozik az Intel és a Finisar.
- Kérjen meg egy IT-szakembert, hogy ellenőrizze a hálózati karbantartási tevékenységeket, és tárja fel a potenciális kompatibilitási kockázatokat a rendszerben.

#### A szerverhálózat konfigurálása

A Network Manager Text User Interface (NMTUI) segítségével konfigurálhatja az IP-címet, az átjárót, a DNS-szervert és a kapcsolat további beállításait.

- 1. Jelentkezzen be rootfelhasználóként az alapértelmezett jelszóval: Hello@Illumina!. A rendszer az első bejelentkezéskor felszólítja a felhasználókat új jelszó létrehozására.
- 2. Írja be:

nmtui

- 3. A billentyűzet segítségével navigáljon az NMTUI-ban.
- 4. Válassza az **Activate a connection** (Kapcsolat aktiválása) lehetőséget az aktív Ethernet-kapcsolat megtekintéséhez.

Az aktív Ethernet-kapcsolat neve előtt egy csillag jelenik meg.

- 5. Válassza a **Back** (Vissza) lehetőséget.
- 6. Válassza az Edit a connection (Kapcsolat szerkesztése) lehetőséget.
- 7. Navigáljon az aktív kapcsolathoz, majd válassza a Edit (Szerkesztés) lehetőséget.
- 8. Válassza a **Show** (Megjelenítés) lehetőséget az IPv4-konfiguráció vagy az IPv6-konfiguráció mellett.
- 9. Válassza az **Automatic** (Automatikus) lehetőséget a következő IP-konfigurációk egyikének kiválasztásához:
  - Az IP-konfiguráció eltávolításához válassza a Disabled (Letiltva) lehetőséget.
  - Az IP-cím DHCP-től való automatikus lekéréséhez válassza az Automatic (Automatikus) lehetőséget.
  - Az IP-cím manuális beállításához válassza a Manual (Manuális) lehetőséget.
- 10. Állítsa be a következő hálózati beállításokat:
  - IP-cím és alhálózati maszk
  - Átjáró
  - DNS-szerver
  - [Opcionális] Keresési tartomány
  - [Opcionális] Válassza ki a további útvonalbeállításokat az útvonalkonfigurációtól függően.
- 11. Válassza ki, hogy a felhasználók hogyan férhetnek hozzá a kapcsolathoz.
  - Automatically connection (Automatikus csatlakozás) A kapcsolat minden felhasználó számára alapértelmezett kapcsolatként működik.
  - Available to all users (Minden felhasználó számára elérhető) Minden felhasználó hozzáférhet ehhez a kapcsolathoz. Az opció letiltása eltávolítja a kapcsolatot a felhasználók számára elérhető kapcsolatok listájáról.
- 12. Válassza az **OK** lehetőséget.

#### A rendszer állomásnevének beállítása

A rendszer állomásnevének meg kell egyeznie az intézmény hálózati beállításaiban megadottal. Kérdezze meg a rendszer állomásnevét az intézmény informatikai részlegének munkatársától.

- 1. Az NMTUI főmenüjéből válassza a **Set System Hostname** (Rendszergazdanév beállítása) lehetőséget.
- 2. Adja meg az állomásnevet, majd kattintson az **OK** gombra.

#### A szerveridő beállítása (opcionális)

A szerveridő beállítása helyi időzónára

- 1. Jelentkezzen be rootfelhasználóként.
- Annak ellenőrzéséhez, hogy az aktuális szerveridő megfelel-e a helyi időzónának, használja a következő dátumparancsot:

date

3. A megfelelő időzónával rendelkező közeli város megkereséséhez használja a timedatectl listtimezones parancsot.

Például a következő parancs időzónákat keres Ázsiában:

timedatectl list-timezones | grep Asia

4. A szerver idejének helyi időre történő módosításához használja a timedatectl set-timezone parancsot.

Példa:

timedatectl set-timezone Asia/Singapore

5. A szerveridő módosításának biztosításához adja meg a következő parancsot:

ls -l /etc/localtime

#### A szerveridő szinkronizálása NTP-kiszolgálóval

- 1. Jelentkezzen be rootfelhasználóként.
- 2. Ellenőrizze, hogy fut-e a chrony démon. Írja be:

systemctl status chronyd

3. Ha az előző parancs eredménye inactive (inaktív) vagy dead (halott), engedélyezze a chrony démont. Írja be:

systemctl enable chronyd

4. A démon elindításához gépelje be a következőt:

systemctl start chronyd

5. Szerkessze az /etc/chrony.conf fájlt a vi segítségével. Írja be:

vi /etc/chrony.conf

 Cserélje le az alapértelmezett NTP-szerver beállításait a helyi NTP- szerver beállításaira. Eredeti alapértelmezett beállítások:

server 0.centos.pool.ntp.org iburst server 1.centos.pool.ntp.org iburst server 2.centos.pool.ntp.org iburst server 3.centos.pool.ntp.org iburst

Helyi NTP-szerver(ek) használatára vonatkozó beállítások:

server 192.168.1.1 iburst server 192.168.1.2 iburst

7. A fájl mentéséhez írja be a következőt:

:wq!

8. A chrony démon újraindításához írja be a következőt:

systemctl restart chronyd

9. Ellenőrizze a helyi időszerver állapotát az alábbiak szerint.

timedatectl

- Annak érdekében, hogy a DRAGEN szerver szinkronizálni tudjon a helyi NTP-szerverrel, használja a következő parancsok egyikét:
  - chronyc tracking (manuális)
  - ntpdate (automatikus)

A következő parancs példa:

ntpdate -q 192.168.1.1

#### A BMC konfigurálása (opcionális)

Csatlakozhat a Baseboard Management Controllerhez (BMC), hogy lehetővé tegye a távoli monitorozást és irányítást az Illumina műszaki ügyfélszolgálata számára. A megfelelő portot lásd *A szerver portjai*, 14. oldal részben.

- 1. Jelentkezzen be rootfelhasználóként a DRAGEN szerver üdvözlő e-mailjében megadott rootjelszóval. Ha nem kapta meg bejelentkezési adatait, forduljon az Illumina ügyfélszolgálatához.
- Ha először jelentkezik be, hozzon létre új jelszót.
   A jelszónak legalább 10 alfanumerikus karaktert és két speciális karaktert kell tartalmaznia.
- 3. Statikus IP-cím használatához tegye a következőket.
  - a. Gépelje be a következő parancsot:

ipmitool lan set 1 ipsrc static

b. Az IP-cím beállításához adja meg a következő parancsot:

ipmitool lan set 1 ipaddr <IP address>

c. A hálózati maszk beállításához gépelje be a következő parancsot:

ipmitool lan set 1 netmask <netmask ID>

d. Az alapértelmezett átjáró beállításához gépelje be a következő parancsot:

ipmitool lan set 1 defgw ipaddr <gateway ID>

4. Írja be az IP-címet a webböngészőbe. A DRAGEN szerver hátoldalán található jelszóval rendszergazdaként jelentkezhet be.

#### A szerver távoli elérése (opcionális)

Ahhoz, hogy távoli helyről elérje a DRAGEN szervert, be kell állítania a tűzfal zónáját nyilvánosra, és engedélyeznie kell a rootbejelentkezést az SSH-kapcsolatokból.

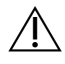

#### FIGYELEM!

A távoli hozzáférés konfigurálása lehetővé teszi, hogy a hálózaton lévő bármely eszköz hozzáférjen a szerverhez, és biztonsági kockázatoknak teszi ki a szervert.

#### Tűzfalzóna beállítása

Alapértelmezés szerint a tűzfal engedélyezve van, és blokkolja az összes bejövő kapcsolatot. A távoli SSH-kapcsolatok engedélyezéséhez futtassa a következő parancsfájlt:

/usr/local/bin/mfg\_enable\_network.sh

Ez a parancsfájl a következő lépéseket hajtja végre:

- A tűzfalzónát nyilvánosra állítja.
- Beállítja a hálózati interfészeket, hogy automatikusan elinduljanak, amikor a szerver be van kapcsolva.
- Lehetővé teszi a felhasználók számára, hogy SSH-n keresztül jelentkezzenek be.
- Újra betölti az SSHD-konfigurációt.
- Újraindítja a hálózatkezelő szolgáltatást.

Rootbejelentkezés engedélyezése SSH-val

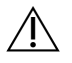

#### VIGYÁZAT!

A rootbejelentkezés engedélyezése az SSH által jelentős kiberbiztonsági kockázatot jelent az eszközre. Ha már nincs szükség rá, tiltsa le a rootbejelentkezést az SSH-val.

Az Illumina DRAGEN Server for NextSeq 550Dx távoli eléréséhez engedélyeznie kell a rootbejelentkezést az SSH-kapcsolatokon keresztül. Alapértelmezés szerint az SSH-kapcsolatok rootbejelentkezési kísérletei blokkolva vannak.

- 1. Jelentkezzen be rootfelhasználóként.
- 2. Nyissa meg a nano /etc/ssh/sshd\_config fájlt.
- 3. Állítsa a PermitRootLogin elemet a yes (lgen) lehetőségre.
- 4. Indítsa újra az sshd-t a következők szerint.

systemctl restart sshd

# Források és hivatkozások

Az Illumina DRAGEN Server for NextSeq 550Dxhez további erőforrásokat tartalmazó támogatási oldalak az Illumina támogatási webhelyén találhatók. Ezek az erőforrások magukban foglalják a képzést, a kompatibilis termékeket és egyéb megfontolásokat. A legfrissebb verziókért minden esetben látogasson el a támogatási oldalakra.

## Módosítási előzmények

| Dokumentum                       | Dátum             | Módosítások leírása                                                                                                    |
|----------------------------------|-------------------|----------------------------------------------------------------------------------------------------|
| Dokumentumszám:<br>200025560 v01 | 2024.<br>december | <ul> <li>Frissítés:</li> <li>CentOS megjegyzés</li> <li>A biztonsággal és a védelemmel kapcsolatos ajánlások</li> <li>A szerveridő beállítása opcionálisként</li> <li>BMC beállítása opcionálisként</li> <li>A szerver távoli elérésének beállítása opcionálisként</li> <li>Rootbejelentkezés engedélyezése SSH-val</li> <li>Hozzáadva:</li> <li>Kiegészítő kimenő port a korlátozott portokhoz és a hitelesítéshez</li> <li>Rendszer gazdanevének beállítása</li> <li>A szerveridő beállítása helyi időzónára</li> </ul> |
| Dokumentumszám:<br>200025560 v00 | 2023.<br>január   | Első kiadás                                                                                                    |

### ----

Illumina, Inc. 5200 Illumina Way San Diego, California 92122 U.S.A. +1.800.809.ILMN (4566) +1.858.202.4566 (Észak-Amerikán kívül) techsupport@illumina.com www.illumina.com

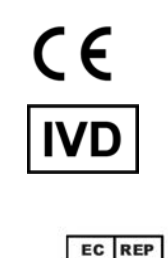

Illumina Netherlands B.V. Steenoven 19 5626 DK Eindhoven Hollandia

#### Ausztráliai szponzor

Illumina Australia Pty Ltd Nursing Association Building Level 3, 535 Elizabeth Street Melbourne, VIC 3000 Ausztrália

IN VITRO DIAGNOSZTIKAI HASZNÁLATRA. © 2024 Illumina, Inc. Minden jog fenntartva.

## illumina®